## 1. Please visit the link: https://cuhk.zoom.us/

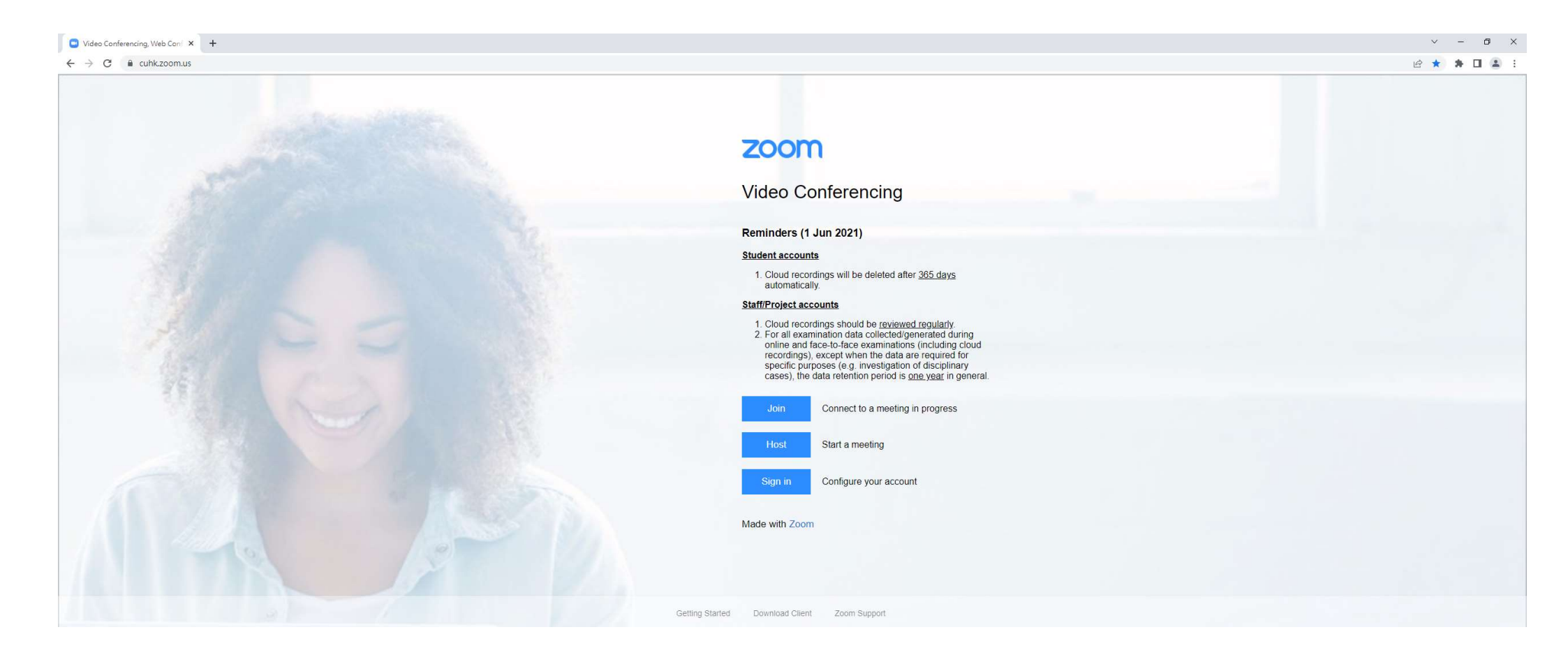

2. Please choose "Sign in" (red circle)

## zoom Video Conferencing Reminders (1 Jun 2021) Student accounts 1. Cloud recordings will be deleted after 365 days automatically. Staff/Project accounts 1. Cloud recordings should be reviewed regularly. 2. For all examination data collected/generated during online and face-to-face examinations (including cloud recordings), except when the data are required for specific purposes (e.g. investigation of disciplinary cases), the data retention period is one year in general. Connect to a meeting in progress Start a meeting Sign in Configure your account Made with Zoom

## 3. Login with Email & Password (red circle)

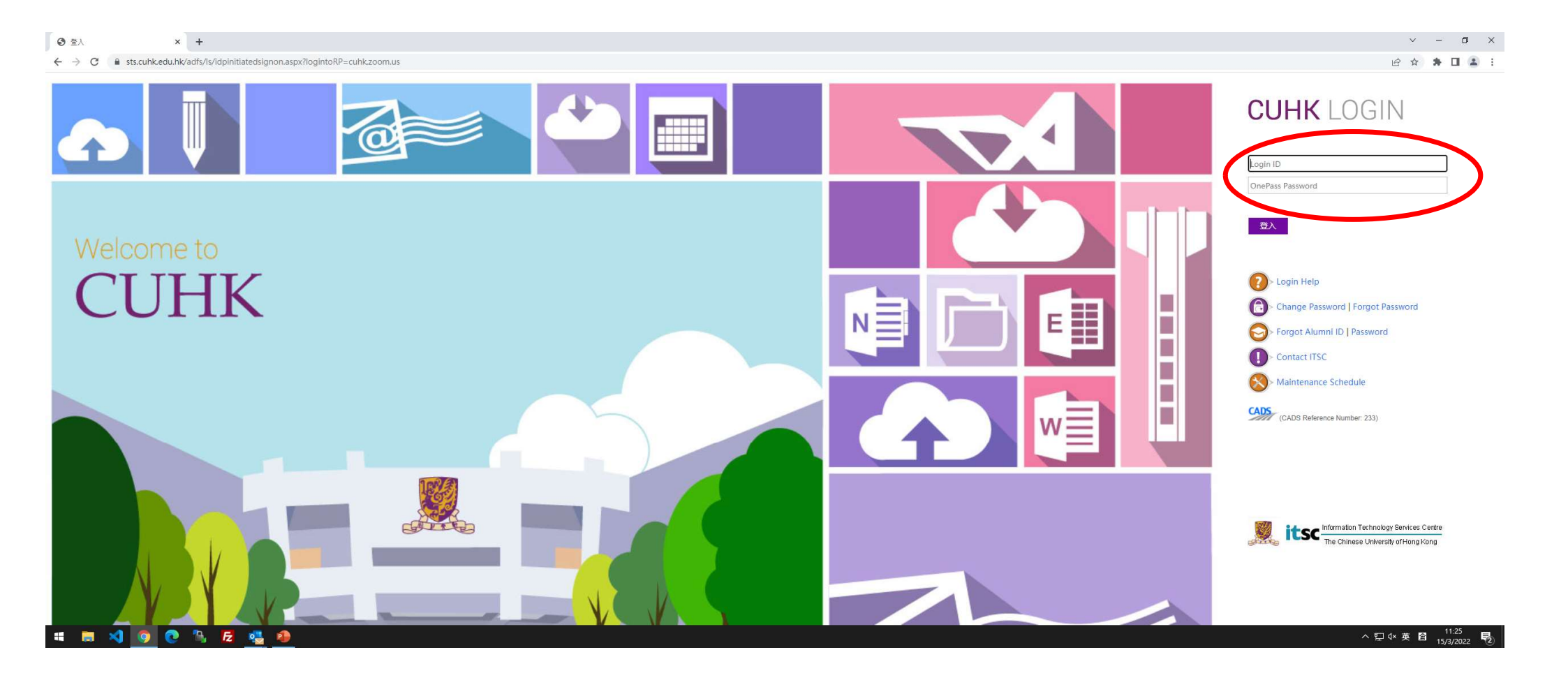

## 4. Choose "Join a meeting (加入會議)" (red circle)

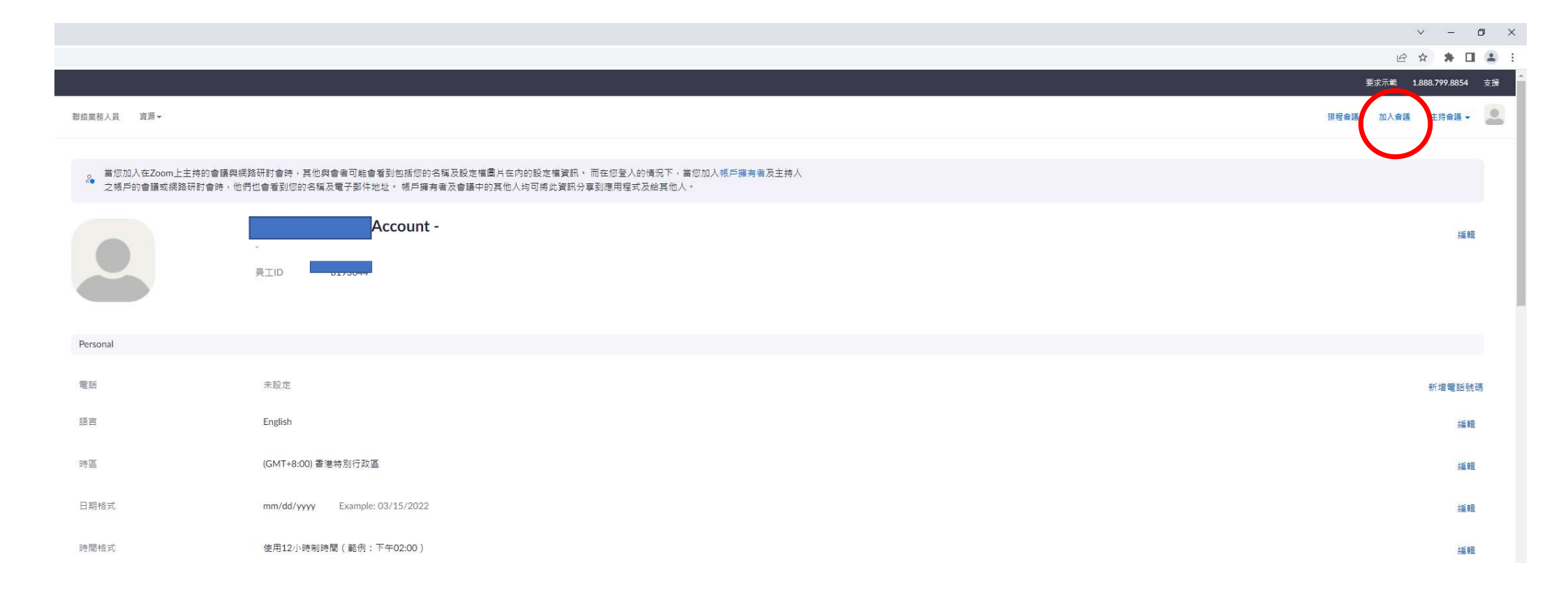

5. Enter the Meeting ID (red circle)

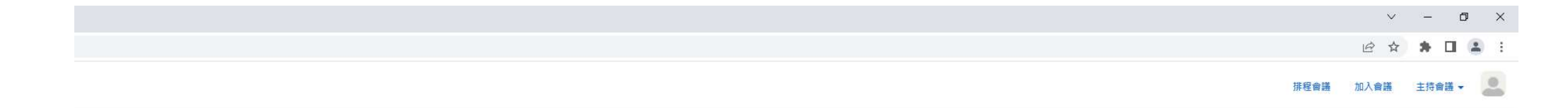

加入會議

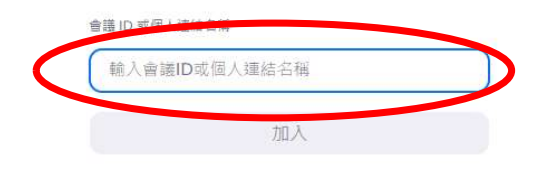

從 H.323/SIP 會議室系統加入會議

6. Press the button "Open Zoom Meeting (開啟 Zoom Meeting)" (red circle)

| zoom | 要開啟「Zoom Meetings」嗎?<br>https://cuhk.zoom.us 想要開啟這個應用程式。<br>□ 一億允許 cuhk.zoom.us 使用相關聯約應用程式關駁這類連結 | 支援 繁體 |
|------|--------------------------------------------------------------------------------------------------|-------|
|      | 開設「Zoom Meetings」<br>取済<br>立一て 2011 9月 9月 55 月日 - 世代王 古 中山 451 月日 47 - 20 - Montings             |       |
|      | 按下倒見留的一般不到面力境的用版Zoom weetings<br>若您並未看見對話方塊,請按一下下方的啟動會議<br>一旦按一下「啟動會議」,即表示您同意我們的服務條款和隱私權聲明       |       |
|      | 啟動會議                                                                                             |       |
|      | 尚未安裝Zoom用戶端? 立即下載                                                                                |       |
|      | ©2022 Zoom Video Communications, Inc. 保留所有權利。                                                    |       |

7. Enter Passcode (red circle) and then press "Join Meeting (加入會議)" (red circle)

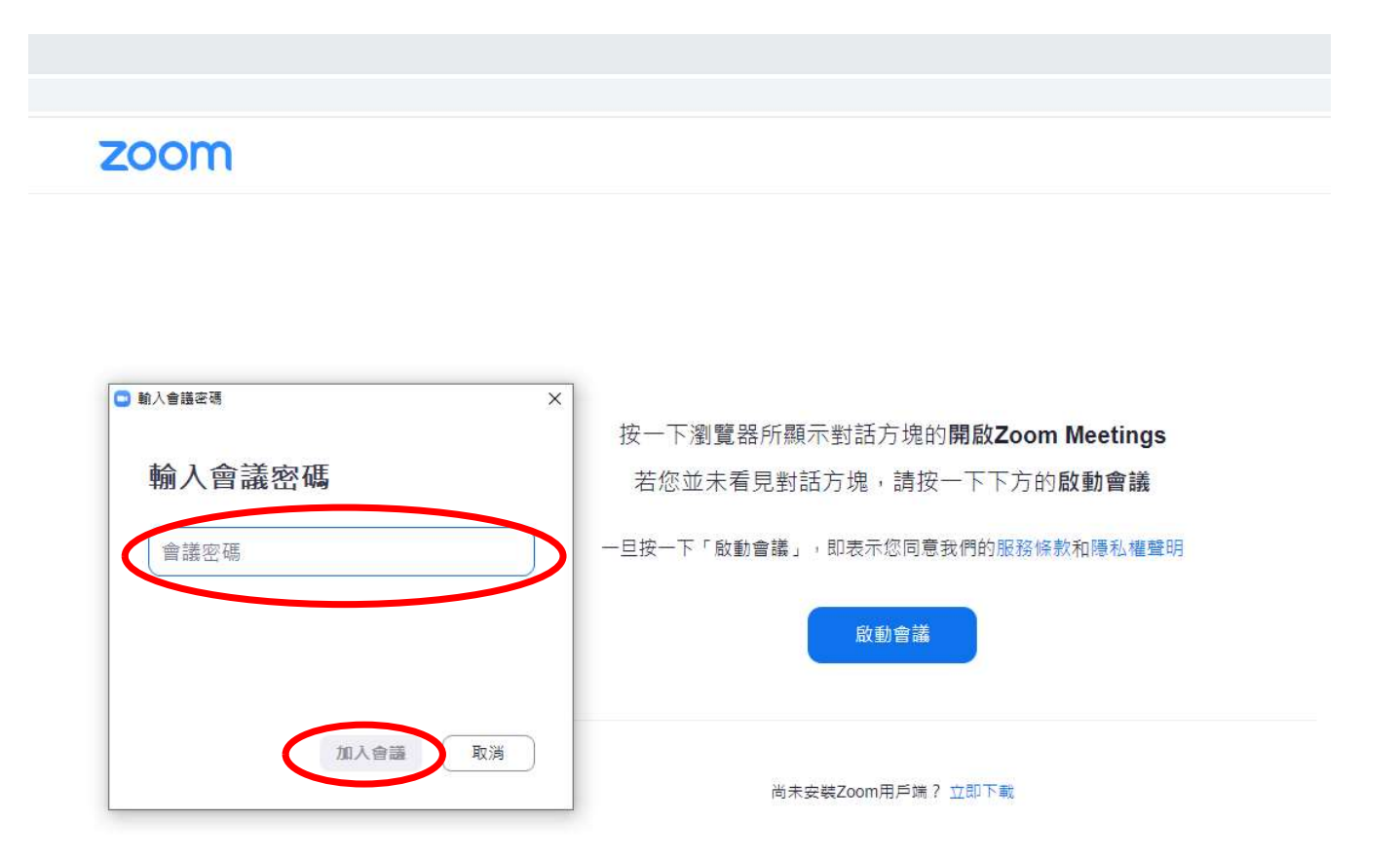

◎2022 Zoom Video Communications, Inc. 保留所有權利。 陽私權和法律原則 | 不要販售我的個人資訊 | Cookle喜好設定